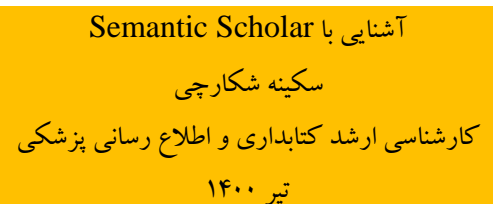

پاول آلن، بنیانگذار شرکت مایکروسافت به عنوان عضو فعال در پروژه پیشگام هوش مصنوعی است که موتور جستجوی Semantic Scholar را در نوامبر ۲۰۱۵ به منظور تسریع در فرایند تحقیقات علمی طراحی کرده است. این موتور جستجو امکان دسترسی به خدمات صورت رایگان را برای عموم پژوهشگران فراهم می سازد. هماکنون سمانتیک اسکالر بیش از ۱۹۴ میلیون مقاله علمی را به خود اختصاص داده است.

ارزش این پروژه نوین به هیچ عنوان با پروژههای پاب مد و گوگل اسکالر قابل مقایسه نمی باشد؛ در مقایسه با این دو پروژه کاربردی، سمانتیک اسکالر از یک سو به منظور تعیین برجستهترین، مهمترین و تأثیر گذارترین مقالات علمی- تحقیقاتی طراحی شده است و از سوی دیگر با بهره بردن از هوش مصنوعی و یادگیری ماشین به تحلیل محتوای مقالات و شناسایی ارتباط بین این دادهها اقدام نموده است.

اساس کار سمانتیک اسکالر غلبه بر حجم بالای اطلاعاتی است که همواره محققان درصدد هستند تا بتوانند با کوتاهترین زمان ممکن به برترین اطلاعات دسترسی پیدا کنند. به عبارتی دیگر، بهره برداری از پروژه هوش مصنوعی در استخراج دادهها به پژوهشگران سراسر جهان اجازه می دهد تا آنها بتوانند از بین میلیون ها مقاله علمی منتشر شده در پایگاههای اطلاعاتی مختلف و شبکه جهانی اینترنت به سرعت مقاله مورد نظر و مرتبط با موضوع خود را بیابند.

مزاياي اين مو تور جستجو:

- دسترسی رایگان
- تحليل متن كامل مقالات
  - به روز بودن
- سرعت بخشیدن به جستجو با استفاده از هوش مصنوعی
  - غلبه بر حجم بالای اطلاعات

### نحوه ورود به Semantic Scholar

شما می توانید از طریق آدرس زیر وارد شوید:

https://www.semanticscholar.org/

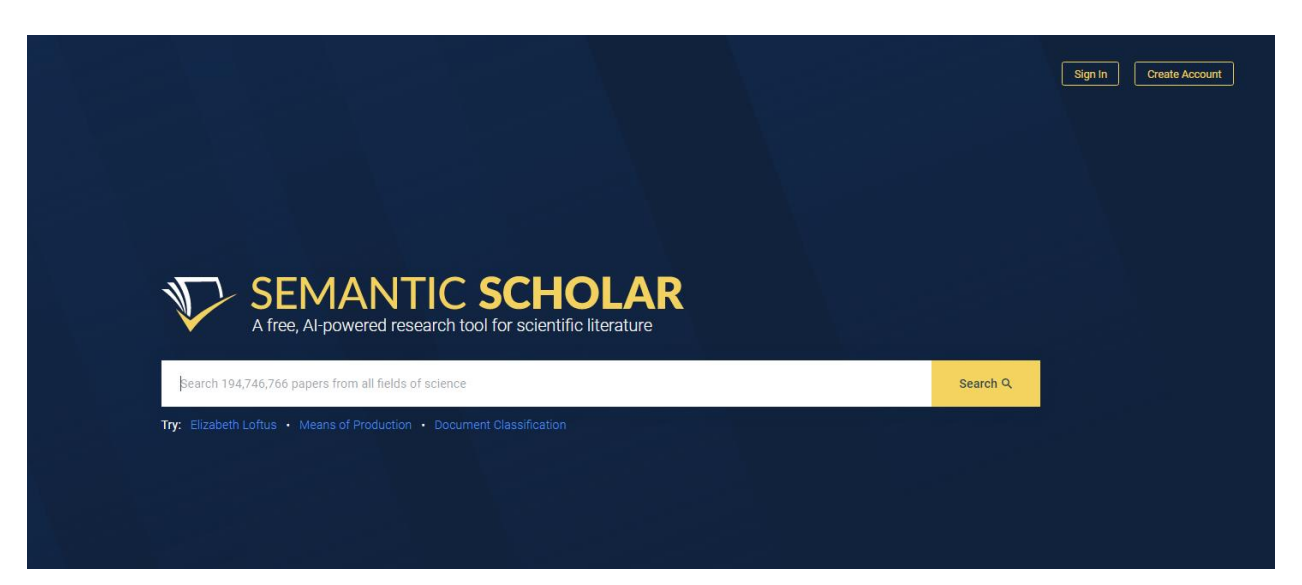

### (Create account) ایجاد حساب کاربری

مزایای ایجاد حساب کاربری:

- ایجاد Alert برای مقالات جدید
  - ایجاد فیدهای پژوهش مناسب
    - ذخیره مقالات در کتابخانه
- ارسال درخواست جهت ایجاد صفحه مربوط به نویسنده به منظور مدیریت بهتر مقالات

نکته: توجه داشته باشید که برای دسترسی به مقالات نیازی به ایجاد حساب کاربری ندارید.

#### برای ایجاد حساب کابردی مراحل ذیل انجام شود:

- ۱. مراجعه به صفحه اصلی از طریق ادرس: www.semanticscholar.org
- ۲. کلیک بر منوی "Create Free Account" در گوشه بالا سمت راست.

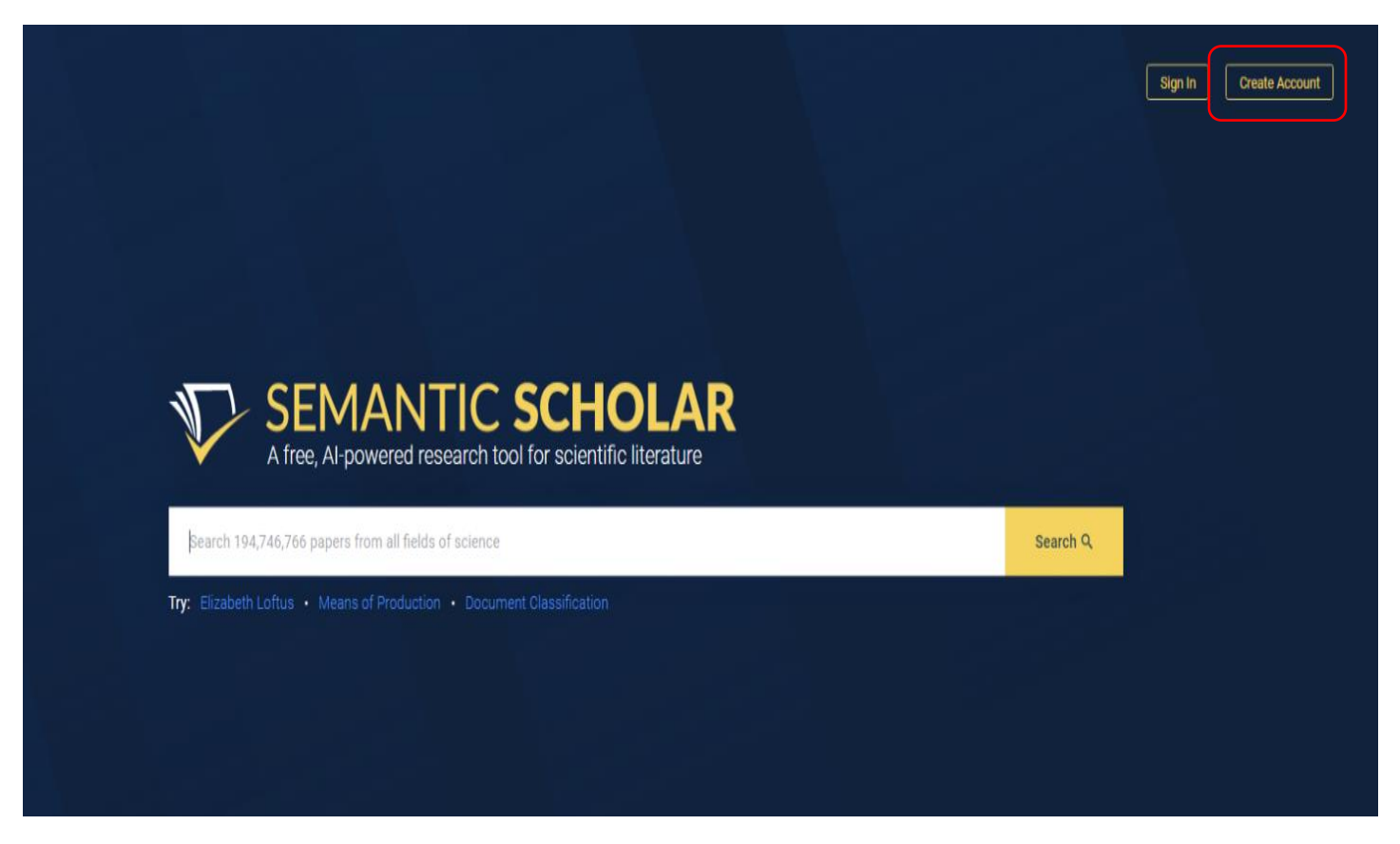

۳. پنجره ای نمایش داده می شود که از طریق آن، شما می توانید چگونگی ایجاد حساب کاربری (ایمیل سازمانی، گوگل، فیس
 بوک، توییتر یا ورود از طریق ایمیل و رمز عبور) را انتخاب کنید.

| <section-header></section-header> | Join Semantic Scholar<br>Aready have an account? Gign In.<br>Sign Up With Your Institution<br>Sign Up With Google<br>Sign Up With Facebook<br>Sign Up With Facebook<br>Sign Up With Twitter<br>OR<br>Sign Up With Email |
|-----------------------------------|----------------------------------------------------------------------------------------------------|
| V                                 | Click "Sign up' to accept the Terms of Service & Privacy Policy.                                                                                                    |

| ) Sign in - Google Accounts - Google Chrome                                    | Signin - Google Chrome                                                           |
|--------------------------------------------------------------------------------|----------------------------------------------------------------------------------|
| accounts.google.com/signin/v2/challenge/pwd?approval_prompt=auto&state=r5kljaa | auth-2.semanticscholar.org/signup?state=igjugr72v1nm0kg0jldlnhiv6n&response_type |
| G Sign in with Google                                                          | V Semantic Scholar                                                               |
| Hi Somayeh<br>s nasiri.so200@gmail.com                                         | Sign up with a new account<br>Email<br>name@host.com                             |
| To continue, first verify it's you                                             | Given name                                                                       |
|                                                                                | Family name                                                                      |
| Show password                                                                  | Password<br>Password                                                             |
| Forgot password? Next                                                          | Sign up                                                                          |
|                                                                                | Already have an account? Sign in                                                 |
| English (United States) 🕶 Help Privacy Terms                                   |                                                                                  |
| ايجاد حساب از طريق                                                             | ايجاد حساب از طريق                                                               |
| Gmail                                                                          | Email                                                                            |

۴. پس از ایجاد حساب کاربری می توانید وارد حساب خود شوید و اطلاعاتی مانند نام و نام خانوادگی، وب سایت دانشگاهی،
 ۳. پس از ایجاد حساب کاربری می توانید وارد حساب خود شوید و اطلاعاتی مانند نام و نام خانوادگی، وب سایت دانشگاهی،
 ۳. پس از ایجاد حساب کاربری می توانید وارد حساب خود شوید و اطلاعاتی مانند نام و نام خانوادگی، وب سایت دانشگاهی،

| Given Name                            | Family Name                                                                                                    |                                                                                                    |
|---------------------------------------|----------------------------------------------------------------------------------------------------|----------------------------------------------------------------------------------------------------|
| Nasiri                                | Somayeh                                                                                                    |                                                                                                    |
| Academic Website Optional             |                                                                                                    |                                                                                                    |
| What Is Your Current Role? Optional   |                                                                                                    |                                                                                                    |
| Other                                 |                                                                                                    | ~                                                                                                    |
| What Are Your Fields Of Study? Option | onal                                                                                                    |                                                                                                    |
| Computer Science × Medicine ×         |                                                                                                    | ~                                                                                                    |
| Submit                                |                                                                                                    |                                                                                                    |
|                                       | Given Name Nasiri Academic Website Optional What Is Your Current Role? Optional Other What Are Your Fields Of Study? Optic Computer Science × Medicine × | Given Name Family Name   Nasiri Somayeh   Academic Website Optional   Academic Vebsite Optional   What Is Your Current Role? Optional   Other   What Are Your Fields Of Study? Optional   Computer Science ×   Medicine × |

#### ايجاد Alert

مزایای ایجاد Alert

دریافت به روزترین مقالات در زمینه موضوعات پژوهشی نویسنده

انواع Alert در Semantic Scholar شامل:

- مقالات جديد " Author Alerts on New Papers
- استنادهای جدید " Author Alerts on New Citations

نحوه ايجاد Alert

- ورود به حساب کاربری
- انتخاب گزینه "Edit Author Page"در صفحه نویسنده یا انتخاب گزینه "Settings" از طریق منوی کشویی "Account "
  - انتخاب بخش " Alert Preferences "

| Contact Preferences  | Given Name                          | Family Name |  |  |
|----------------------|-------------------------------------|-------------|--|--|
| Alert Preterences    | Nasiri                              | Somayeh     |  |  |
| Author Page Settings | Academic Website Optional           |             |  |  |
| Display Information  |                                     |             |  |  |
| Add Papers           | What Is Your Current Role? Optional |             |  |  |
| Status of Changes    | Other                               |             |  |  |
|                      | What Are Your Fields Of Study? Opt  | ional       |  |  |
|                      |                                     |             |  |  |
|                      | Submit                              |             |  |  |

فعال سازی د کمه "Author Alerts on New Papers" و "Author Alerts on New Citations"

| Alere Elitali Address                                |                                                                                                    |
|------------------------------------------------------|----------------------------------------------------------------------------------------------------|
| nasiri.so200@gmail.com Verified 📎                    | Update Email Address                                                                                                    |
| Frequency                                            |                                                                                                    |
| At most, how often would you like to receive emails? |                                                                                                    |
| Once a Day                                           |                                                                                                    |
| O Once a Week                                        |                                                                                                    |
|                                                      |                                                                                                    |
| Author Alerts On New Papers                          |                                                                                                    |
| Somayeh Nasiri                                       | Remove 🗙                                                                                                    |
| Author Alerts on New Citations                       |                                                                                                    |
|                                                      |                                                                                                    |
|                                                      | nasiri.so200@gmail.com Verified<br>Frequency<br>At most, how often would you like to receive emails?<br>Once a Day<br>Once a Week<br>Author Alerts On New Papers<br>Somayeh Nasiri<br>Author Alerts on New Citations |

نکته: در صورتی که تمایلی به دریافت Alert ندارید، گزینه remove را انتخاب کنید.

| Contact Preferences Alert Preferences Alert Preferences Alert Preferences Author Page Settings Display Information Remove Papers Add Papers Status of Changes Deleting this alert means you will no longer receive notifications when we discover new citations for: Somayeh Nasiri Ves, Delete Alert Commande Masiri Commande Masiri Commande | General Settings<br>Account Information          | General Settings Alert Preferences                                                                                    |                      |
|----------------------------------------------------------------------------------------------------|--------------------------------------------------|----------------------------------------------------------------------------------------------------|----------------------|
| Author Page Settings<br>Display Information<br>Remove Papers<br>Add Papers<br>Status of Changes Deleting this alert means you will no longer receive notifications when we discover<br>new citations for:<br>Somayeh Nasiri<br>Yes, Delete Alert<br>Somayeh Nasiri Remove X                                                                                                    | Contact Preferences<br>Alert Preferences         | Alert Email Address<br>nasiri.so200@gmail.com Verified @                                                              | Update Email Address |
| Remove Papers<br>Add Papers<br>Status of Changes  Deleting this alert means you will no longer receive notifications when we discover<br>new citations for: Somayeh Nasiri Yes, Delete Alert  Somayeh Nasiri Remove ×                                                                                                    | Author Page Settings<br>Display Information      | Frequency<br>At most, how often would you like to receive emails?                                                     |                      |
| Somayeh Nasiri  Yes, Delete Alert  Somayeh Nasiri  Remove X  Remove X                                                                                                    | Remove Papers<br>Add Papers<br>Status of Changes | Delete Alert?  Deleting this alert means you will no longer receive notifications when we discover new citations for: |                      |
| Somayeh Nasiri Remove X                                                                                                    |                                                  | Somayeh Nasiri<br>Yes, Delete Alert                                                                                   | Remove ×             |
|                                                                                                    |                                                  | Somayeh Nasiri                                                                                                    | Remove ×             |
|                                                                                                    |                                                  |                                                                                                    |                      |
|                                                                                                    |                                                  |                                                                                                    |                      |

# ارسال پیام جهت بازیابی حساب کاربری

در صورتی که رمز عبور خود را فراموش کرده اید، می توانید به روش زیر اقدام نمایید.

Forgot Password درج ايميل خود و انتخاب گزينه Forgot Password .

| Search 14<br>Try: Karen A | Explore. Discover.<br>Achieve Impact.<br>Build your research library and stay up to date<br>by creating alerts for the authors, topics, and<br>papers that pertain to your research. | Sign In<br>Sign In With Your Institution<br>Sign In With Google<br>Diew Additional Options<br>Sign<br>Password<br>Forgot Password?<br>Sign In<br>Sign In<br>S |
|---------------------------|----------------------------------------------------------------------------------------------------|----------------------------------------------------------------------------------------------------|
|                           | $\mathbf{\nabla}$                                                                                                    | Click "Sign in" to accept the Terms of Service & Privacy Policy.                                                                                                    |

۲. درج کد دریافت شده از Semantic Scholar و تعیین رمز عبور جدید

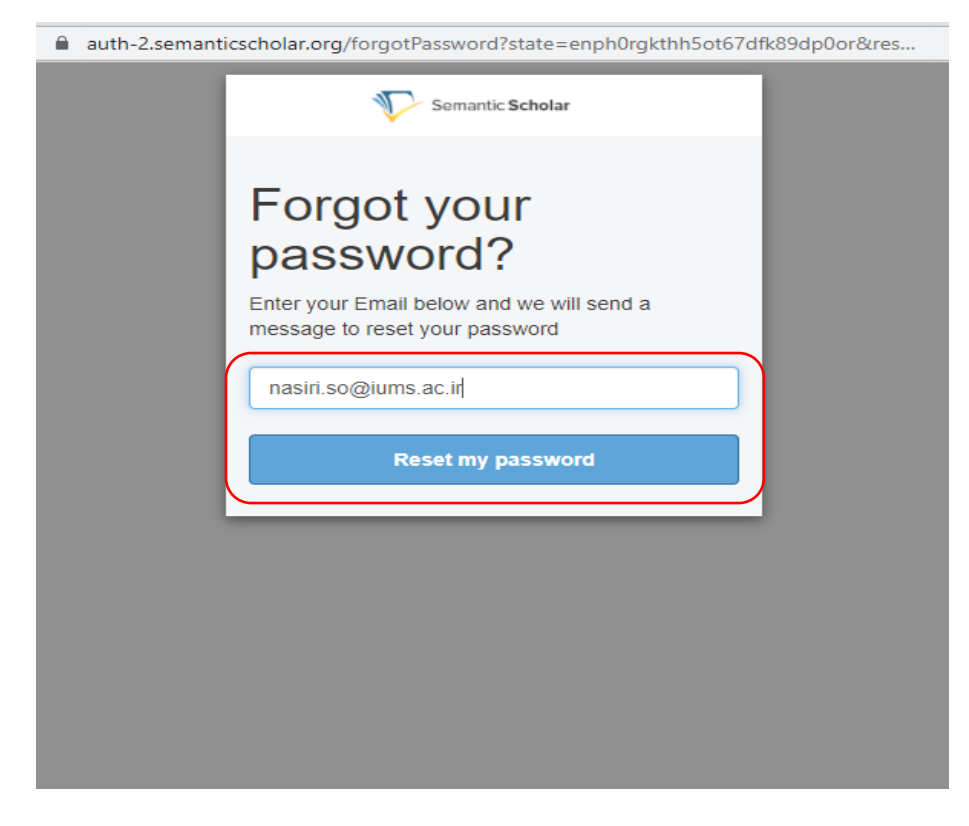

| auth-2.semanticscholar.org/confirmForgotPassword?state=enph0rgkthh5ot67dfk89dp                                                 |
|----------------------------------------------------------------------------------------------------|
| Semantic Scholar                                                                                                    |
| We have sent a password reset code by email to<br>n***@i***.ir. Enter it below to reset your password.<br>Code<br>New Password |
| Enter New Password Again                                                                                                    |
| Change Password                                                                                                    |
|                                                                                                    |
|                                                                                                    |
|                                                                                                    |

### ارسال پیام جهت بازیابی حساب کاربری

در صورتی که برای ورود به حساب کاربری خود در Semantic Scholar با مشکل مواجه شدید، می توانید پیغامی با مشخصات ذیل ارسال نمائید:

- نام
- ايميل
- عنوان
- موضوع
- توضيحات

#### Contact Us

Please visit our FAQ to find helpful information before submitting your question.

#### Your name

| our email      |      |
|----------------|------|
|                |      |
| ubject         |      |
|                |      |
| opic *         |      |
| Select A Topic | •    |
| eedback *      |      |
|                |      |
|                |      |
|                | /    |
| age URL        | <br> |

# فیلتر کردن (محدودکردن) نتایج جستجو

نتایج جستجوی خود را میتوانید براساس موارد ذیل محدود نمایید:

- موضوع مطالعاتي
  - سال انتشار
- فایل تمام متن مقاله
  - نوع مقالات
  - نویسندگان
- مقالات كنفرانس و نشريات علمي
  - مرتبسازی بر اساس
  - ارتباط موضوعی
    - بیشترین استناد
    - بیشترین تاثیر

| SEMANTIC SCHOLAR | health                                                                                                    | Search Q                                                                                                    | 🗮 Research Feeds 🛛 📕 Library | 🛓 Account 🗸 🗸 |
|------------------|----------------------------------------------------------------------------------------------------|----------------------------------------------------------------------------------------------------|------------------------------|---------------|
|                  | About 5,330,000 results for "health"         Fields of Study ×       Date Range ×       Has PDF       Publication Type ×       Author ×       Journals & Conferences ×                                                                                                    | Sort by Relevance 💙 \Xi                                                                                                    |                              |               |
|                  | O. Health<br>1 Publication • Medicine       Publications • 1,137<br>Citations • Medicine       Or C. Health<br>4 Publications • 632<br>Citations • Medicine         Show All Authors       Show All Authors         Bactors Associated With Mental Health Outcomes Among Health Care Workers Exposed to Coronavirus<br>Disease 2019       Janebo Lai, Simeng Ma, +15 authors       Shae-hua Hu • Medicine • JAMA network open • 1 March 2020         Key Points Question What factors are associated with mental health outcomes among health care workers in China who<br>are treating patients with coronavirus disease 2019 (COVID-19)? Findings In this Expand         (f 2,149       POF       View on PubMed       Save       A lert       G Cite       Research Feed         DHEALTH AND HUMAN SERVICES Food and Drug Administration         L_Kix • Medicine • 2014       The Food and Drug Administration (FDA) has determined that the drug products listed in this document were not<br>withdrawn from sale for reasons of safety or effectiveness. This determination means that Expand         (f 533)       (PDF) • Save       A lert       Cite       Research Feed | Health Care The actions of prevention, treatment, and management of illness and the preservation of mental and physical well-being through the services offered by the medical and Expand  CREATE ALERT EXPLORE TOPIC  14 Related topics Deinstitutionalization Delivery of Health Care Disease susceptibility Health Policy VIEW ALL |                              |               |
|                  | International Statistical Classification of Diseases and Related Health Problems<br><u>J. Eisfeld</u> · Medicine · 1 May 2014<br>Background—Although stroke and ischemic heart disease (IHD) have several well-established risk factors in common,<br>the extent of global variation in the relative burdens of these forms of vascular Expand                                                                                                    |                                                                                                    |                              |               |

| 5,890 PDF | View via Publisher | Save Alert | 66 Cite | Research Feed |
|-----------|--------------------|------------|---------|---------------|
|-----------|--------------------|------------|---------|---------------|

### نحوه دسترسى به فايل تمام متن مقاله

در صورتی که مقاله ای را جستجو می کنید و علاقه مند به مطالعه آن هستید، ابتدا وارد صفحه جزئیات مقاله شوید و گزینههای دسترسی را در زیر چکیده مقاله خواهید یافت. اگر این مقاله از نوع دسترسی آزاد باشد، گزینههایی برای مشاهده فایل تمام متن مقاله، مشاهده مقاله یا مشاهده از طریق ناشر نمایش داده می شود.

| Coronaviru<br>Jian-bo Lai, Simeng Ma, +151                                                                                                    | s Disease 201<br>s <u>Shao-hua Hu</u> · Published 2                                                                                                    | Kers EX<br>9<br>2020 · Medicine · J                                                 | AMA Network Open                                                                                                    |                                | 2,149 Citations<br>Highly Influential Citations<br>Background Citations<br>Methods Citations | 2<br>8 |
|----------------------------------------------------------------------------------------------------|----------------------------------------------------------------------------------------------------|-------------------------------------------------------------------------------------|----------------------------------------------------------------------------------------------------|--------------------------------|----------------------------------------------------------------------------------------------|--------|
| Key Points Question What<br>who are treating patients<br>health care workers in 34<br>regions of China, a consid<br>anxiety, insomnia, and dis | factors are associated with m<br>with coronavirus disease 2019<br>hospitals equipped with fever of<br>erable proportion of health can<br>tress, especially Expand | ental health outco<br>(COVID-19)? Findi<br>:linics or wards fo<br>e workers reporte | mes among health care workers in<br>ngs In this cross-sectional study o<br>r patients with COVID-19 in multiple<br>d experiencing symptoms of depre | China<br>f 1257<br>e<br>ssion, | Results Citations View All                                                                   | 1      |
| <ul> <li>View on PubMed</li> <li>Save to Library Cre</li> </ul>                                                                                | <ul> <li>iPDFI jamanetwork.com</li> <li>cdn.ymaws.com</li> <li>nursingnow.org</li> </ul>                                                                          | earch Feed                                                                          |                                                                                                    |                                |                                                                                              |        |

# حذف PDF مقاله از Semantic Scholar

در صورتی که می خواهید مقاله یا فایل تمام متن آن را حذف کنید، آدرس URL مقاله به همراه علت درخواست خود را به کارشناسان Semantic Scholar ارسال نمایید.

| Tease visit our | Acto and helpful mornation before submitting your question. |   |
|-----------------|-------------------------------------------------------------|---|
| Your name       |                                                             |   |
|                 |                                                             |   |
| Your email      |                                                             |   |
|                 |                                                             |   |
| Subject         |                                                             |   |
|                 |                                                             |   |
| Topic *         |                                                             |   |
| Select A Topi   | c                                                           | • |
| Feedback *      |                                                             |   |
|                 |                                                             |   |
|                 |                                                             |   |
|                 |                                                             |   |
| Daga UDI        |                                                             |   |

#### انجام اصلاحات (Corrections)

در صورتی که صفحه نویسنده برای شما ایجاد شده است، می توانید مقالات خود را با استفاده از ابزار ویرایش "Page Edit Author" مدیریت کنید.

در صورتی که هنوز صفحهای در Semantic Scholar ندارید، میتوانید از طریق مکاتبه با کارشناسان Semantic Scholar اصلاحات خود را انجام دهید.

#### درخواست صفحه نویسنده (Claim Author Page)

به منظور درخواست صفحه برای خود می توانید از طریق مراحل ذیل اقدام نمایید.

جستجو نام نویسنده یا عنوان مقاله و انتخاب نام نویسنده موردنظر

| About 20,500      | results for so | omayen i | lasin                |          |                          |                   |   |   |
|-------------------|----------------|----------|----------------------|----------|--------------------------|-------------------|---|---|
| Fields of Study 🗸 | Date Range 🗵   | Has PDF  | Publication Type 👻   | Author 🗸 | Journals & Conferences 🖌 | Sort by Relevance | × | Ξ |
| Citation          | s · Psychology |          | Citations • Business |          |                          |                   |   |   |

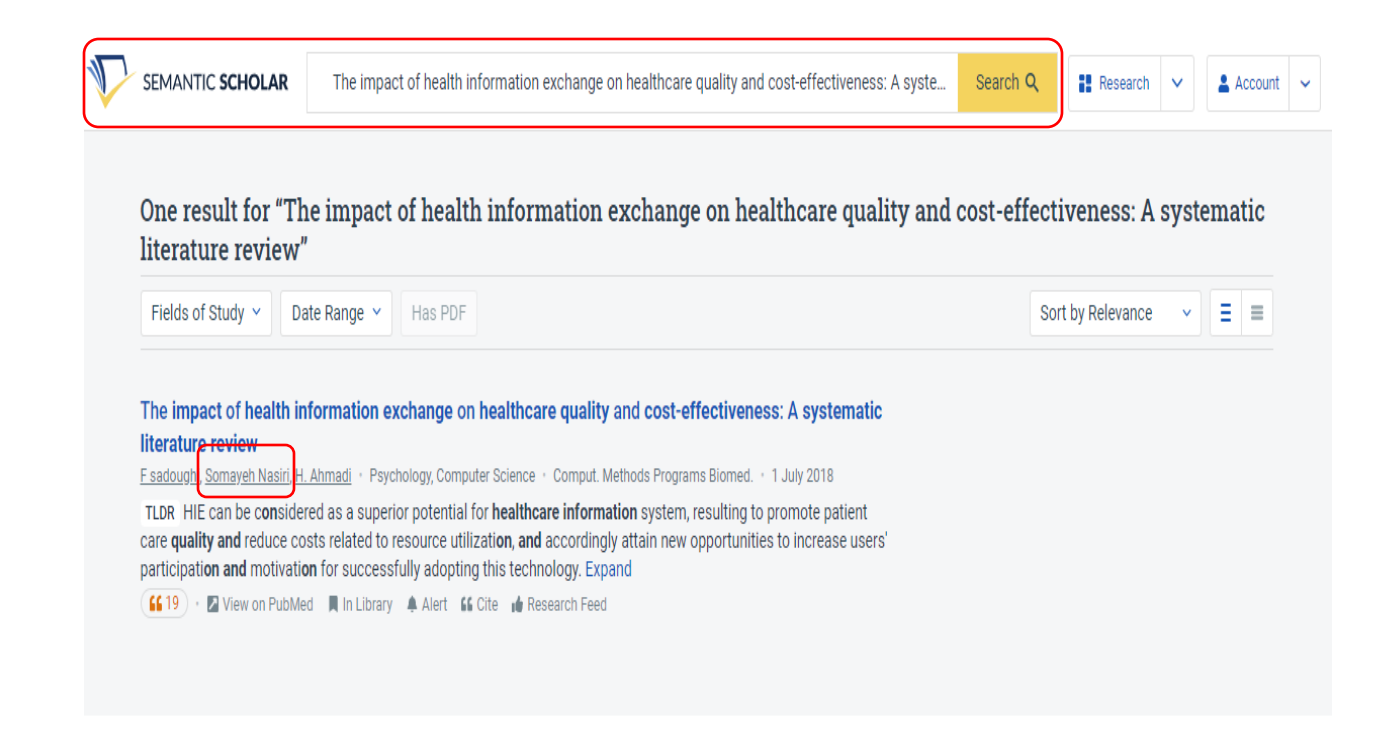

۲. کلیک بر روی دکمه "Claim Author Page" و دریافت ایمیل جهت تائید درخواست خود

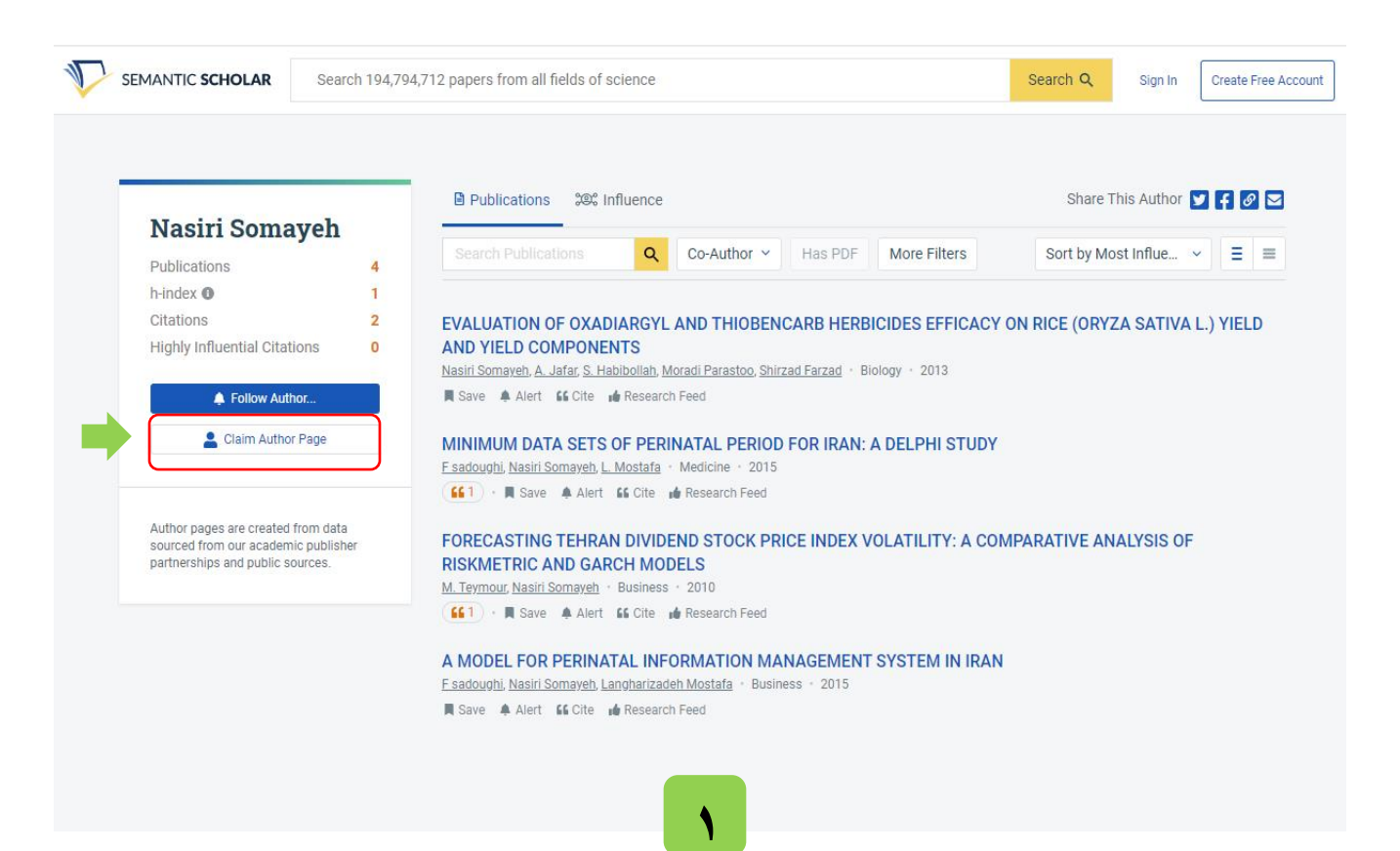

| Plea<br>you | ase confirm your email address to get started on Semantic Scholar. Once you've verifie<br>r email address you can: |
|-------------|----------------------------------------------------------------------------------------------------|
|             | claim your author page                                                                                             |
|             | save papers to your library                                                                                        |
|             |                                                                                                    |
|             |                                                                                                    |
| <u>Serr</u> | nantic Scholar is a free, Al-powered search engine for scientific literature. We're a                              |
| pro         | duct of the <u>Allen Institute for Al</u> , a nonprofit whose mission is to contribute to humanit                  |
| thro        | bugh high-impact Al research and engineering.                                                                      |

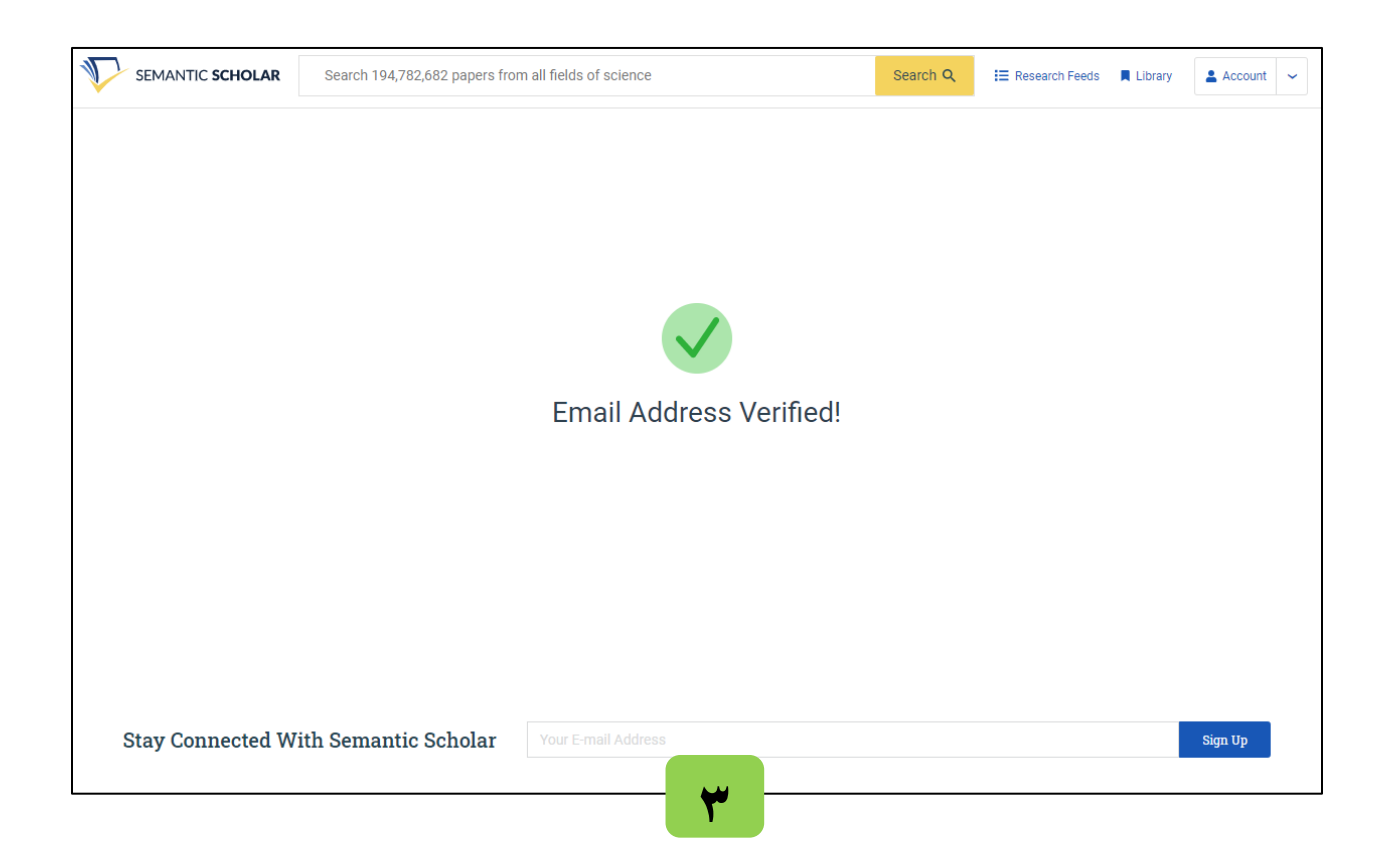

| SEMANTIC SCHOLAR Search 194,794,7                                                                       | 717 papers from all fields of science                                                                                                    |
|----------------------------------------------------------------------------------------------------|----------------------------------------------------------------------------------------------------|
| <ul> <li>Somayeh Nasiri</li> </ul>                                                                      | Publications 😂 Influence Share This Author 💟 🗗 🖉 🖂                                                                                                    |
| Publications 7                                                                                          | Search Publications Q Co-Author V Has PDF More Filters Sort by Most Influe V                                                                                                    |
| h-index <b>①</b> 4                                                                                      |                                                                                                    |
| Citations 44                                                                                            | Evaluating impacts of organizational intelligence in creating competitive strategy in companies producing                                                                                                    |
| Highly Influential Citations 1                                                                          | powder coating                                                                                                    |
|                                                                                                    | Somayeh Nasiri, M. Javidnia, Ziba Vahedi Anvar, Nahid golbabaee · Psychology · 1 March 2013                                                                                                    |
| Follow Author                                                                                           | Organizational intelligence (OI) plays an important role on creating competitive strategy. This paper measure the effect of OI differentiation through value chain of organizational activities. The Expand                                                                                                    |
| Ledit Author Page                                                                                       | PDF + November - November - Novemb |
| Author pages are created from data sourced from our academic publisher partnerships and public sources. | I he impact of health information exchange on healthcare quality and cost-effectiveness: A systematic inferture review Esadoughi Somaysh Nasiri, H. Ahmadi + Psychology, Computer Science + Comput. Methods Programs Biomed. + 1 July 2018 TLDR HIE can be considered as a superior potential for healthcare information system, resulting to promote patient care quality and reduce costs related to resource utilization, and accordingly attain new opportunities to increase users' participation and motivation for successfully adopting this technology. Expand  Ge 19 + Wiew on PubMed I In Library A Alert Ge Cite Research Feed                                                                                                    |
| Recommended Authors 0                                                                                   | Convity Devicements of Internet of Things Deced Licelyhours Contenue of Convey Otype                                                                                                    |
| R. Kaushal<br>245 Publications • 13,998 Citations                                                       | Security Requirements of internet of inings-based neurificate System: a Survey Study Somayeh Nasif, Esadough, M. Tadayon, A. Dehnad  Computer Science, Medicine  Acta informatica medica: AIM : journal of the 1 December 2019                                                                                                    |
| J. Vest                                                                                                 | TLDR Both conventional and novel security requirements should be taken into consideration in order to achieve the trustworthiness level in IoT-based healthcare system. Expand                                                                                                    |
| L. M. Kern<br>109 Publications + 2,068 Citations                                                        | NECESSITY FOR DESIGNING NATIONAL MINIMUM DATA SET OF PERINATAL PERIOD IN IRAN: A REVIEW<br>ARTICLE                                                                                                    |

پس از ایجاد صفحه، شما می توانید به صفحه تنظیمات خود (Edit Author Page) دسترسی داشته باشید. صفحه تنظیمات شامل نمایش اطلاعات نویسنده (Display Information)، حذف مقالات (Remove Papers)، افزودن مقالات (Add Papers) و وضعیت تغییرات انجام شده (Status of changes) می باشد.

| General Settings<br>Account Information<br>Contact Preferences<br>Alert Preferences | Author Page Settings Display Information Verify the information displayed on your author page. It may take up to 60 minutes for changes to be reflected throughout Semantic Scholar. If you have any questions or need assistance, please contact us. |
|-------------------------------------------------------------------------------------|----------------------------------------------------------------------------------------------------|
|                                                                                     | Given Name Optional                                                                                                    |
| Author Page Settings                                                                | Somayeh                                                                                                    |
| Display Information                                                                 | Middle Name(s) Optional                                                                                                    |
| Remove Papers                                                                       |                                                                                                    |
| Add Papers                                                                          | Family Name                                                                                                    |
| Status of Changes                                                                   | Nasiri                                                                                                    |
|                                                                                     |                                                                                                    |
|                                                                                     | Affiliations (separated by semicolon) Optional                                                                                                    |
|                                                                                     | University of Washington;                                                                                                    |
|                                                                                     | ORCiD ID Optional                                                                                                    |
|                                                                                     | 0000-0003-1460-7025                                                                                                    |
|                                                                                     | Homepage Optional                                                                                                    |
|                                                                                     | https://www.semanticscholar.org                                                                                                    |
|                                                                                     |                                                                                                    |

### نمایش اطلاعات نویسنده (Display Information)

بخش نمایش اطلاعات نویسنده شامل :

- نام و نام خانوادگی
- وابستگی سازمانی
  - کد ORCID
- صفحه اصلى نو يسنده

| General Settings<br>Account Information<br>Contact Preferences<br>Alert Preferences | Display Information<br>Verify the information displayed on your author page. It may take up to 60 minutes for changes to be reflected throughout<br>Semantic Scholar. If you have any questions or need assistance, please contact us. |
|-------------------------------------------------------------------------------------|----------------------------------------------------------------------------------------------------|
| Author Page Settings                                                                | Given Name Optional Somayeh                                                                                                    |
| Display Information                                                                 | Middle Name(s) Optional                                                                                                    |
| Remove Papers                                                                       |                                                                                                    |
| Add Papers                                                                          | Family Name                                                                                                    |
| Status of Changes                                                                   | Nasiri                                                                                                    |
|                                                                                     | Affiliations (separated by semicolon) Optional                                                                                                    |
|                                                                                     | University of Washington;                                                                                                    |
|                                                                                     | ORCID ID Optional                                                                                                    |
|                                                                                     | 0000-0003-1460-7025                                                                                                    |
|                                                                                     | Homepage Optional                                                                                                    |
|                                                                                     |                                                                                                    |

Unclaim Author Page

SUBMIT

#### حذف مقالات از صفحه نویسنده (Remove Papers)

- انتخاب "Edit Author Page" در صفحه نویسنده یا انتخاب گزینه "Settings " از طریق منوی کشویی "Account "
  - انتخاب بخش "Remove Papers
    - جستجو در فهرست مقالات
  - کلیک بر روی علامت "X" سمت چپ عنوان مقاله
    - انتخاب گزینه "Submit"

نکته: می توانید همزمان چند مقاله را حذف کنید. نکته: حذف مقالات از صفحه نویسنده، به معنای حذف از سایت نمیباشد. در صورتی که میخواهید مقالات خود را از Semantic Scholar حذف کنید، باید لینک مقالات را، از طریق مکاتبه به کارشناسان Semantic Scholar ارسال نمایید.

| General Settings<br>Account Information<br>Contact Preferences<br>Alert Preferences | Author Page Settings<br><b>Remove Papers</b><br>It may take up to 60 minutes for changes to be reflected throughout Semantic S<br>from your author page will not remove the paper from the Semantic Scholar co                               | Scholar. Please note that removing a paper<br>rpus. If you need assistance, contact us. |
|-------------------------------------------------------------------------------------|----------------------------------------------------------------------------------------------------|-----------------------------------------------------------------------------------------|
|                                                                                     | 7 Attributed Papers                                                                                                    | Mark All Papers For Remova                                                              |
| Author Page Settings                                                                | Search for papers by Semantic Scholar URL, title, publisher, or author name                                                                                                    | ٣                                                                                       |
| Display Information                                                                 |                                                                                                    |                                                                                         |
| Remove Papers                                                                       | Security Requirements of Internet of Things-Based Healthcare                                                                                                    | e System: a                                                                             |
| Add Papers                                                                          | Survey Study                                                                                                    |                                                                                         |
| Status of Changes                                                                   | Sormayeh Nasiri, F sadoughi, M. Tadayon, A. Dehnad<br>Published 2019 in Acta informatica medica : AIN : journal of the Society for Medical Info<br>Herzenovina : casonis Drustva za medicinsku informatiku BiH                               | rmatics of Bosnia &                                                                     |
|                                                                                     | <ul> <li>The impact of health information exchange on healthcare qua<br/>effectiveness: A systematic literature review</li> <li>F sadoughi, Somayeh Nasiri, H. Ahmadi</li> <li>Published 2018 in Comput. Methods Programs Biomed.</li> </ul> | lity and cost-                                                                          |
|                                                                                     | • NECESSITY FOR DESIGNING NATIONAL MINIMUM DATA SET<br>PERIOD IN IRAN: A REVIEW ARTICLE                                                                                                    | OF PERINATAL                                                                            |
|                                                                                     | F sadoughi, Somayeh Nasiri, M. Langarizadeh<br>Published 2014                                                                                                    |                                                                                         |
|                                                                                     | • Biological properties of Brown algae in Northern Coast of Pers                                                                                                    | ian Gulf                                                                                |

SUBMIT

Evaluating impacts of organizational intelligence in creating competitive strategy in companies producing powder coating

| Somaveh Nasiri                                                            |                                                                                                    |
|---------------------------------------------------------------------------|----------------------------------------------------------------------------------------------------|
| Publications 7                                                            | Search Publications     Q     Co-Author ~     Has PDF     More Filters     Sort by Most Influe ~                                                                                                    |
| h-index 0                                                                 |                                                                                                    |
| Citations<br>Highly Influential Citations                                 | Evaluating impacts of organizational intelligence in creating competitive strategy in companies producing powder coating                                                                                                    |
|                                                                           | Somayeh Nasiri, M. Javidnia, Ziba Vahedi Anvar, Nahid golbabaee - Psychology - 1 March 2013                                                                                                    |
| Follow Author                                                             | differentiation through value chain of organizational activities. The Expand                                                                                                    |
| Edit Author Page                                                          | (GG3) ( PDF) · B View PDF ■ Save ▲ Alert G Cite nd Research Feed                                                                                                    |
|                                                                           | The impact of health information exchange on healthcare quality and cost-effectiveness: A systematic literatu                                                                                                    |
| Author pages are created from data<br>sourced from our academic publisher | <u>Fsadoughi, Somayeh Nasiri, H. Ahmadi</u> + Psychology, Computer Science + Comput. Methods Programs Biomed. + 1 July 2018                                                                                                    |
| partnerships and public sources.                                          | TLDR HIE can be considered as a superior potential for healthcare information system, resulting to promote patient care quali<br>and reduce costs related to resource utilization, and accordingly attain new opportunities to increase users' participation and<br>motivation for successfully adopting this technology. Expand                                                                                                    |
|                                                                           | 🚺 🚯 🕼 View on PubMed 📕 In Library 🔺 Alert 👪 Cite 🏚 Research Feed                                                                                                    |
|                                                                           |                                                                                                    |
|                                                                           |                                                                                                    |
|                                                                           | • The impact of health information exchange on healthcare quality and cost-                                                                                                    |
|                                                                           | effectiveness: A systematic literature review<br>E sadoughi, Somaveh Nasiri, H. Ahmadi                                                                                                    |
|                                                                           | Published 2018 in Comput. Methods Programs Biomed.                                                                                                    |
|                                                                           | • NECESSITY FOR DESIGNING NATIONAL MINIMUM DATA SET OF PERINATAL                                                                                                    |
|                                                                           | F sadoughi, Somayeh Nasiri, M. Langarizadeh                                                                                                    |
|                                                                           | Published 2014                                                                                                    |
|                                                                           | <ul> <li>Biological properties of Brown algae in Northern Coast of Persian Gulf</li> </ul>                                                                                                    |
|                                                                           | F. Farahani, P. Permeh, Somayeh Nasiri, Ahmad Reza Gohari Kakhaki, Baiyram Mohamad<br>Gharachik, J. Sobrahingor                                                                                                    |
|                                                                           | Published 2014                                                                                                    |
|                                                                           |                                                                                                    |
|                                                                           | Evaluating impacts of organizational intelligence in creating competitive                                                                                                    |
|                                                                           | Evaluating impacts of organizational intelligence in creating competitive strategy in companies producing powder coating                                                                                                    |
|                                                                           | Evaluating impacts of organizational intelligence in creating competitive<br>strategy in companies producing powder coating<br>Somayeh Nasiri, M. Javidnia, Ziba Vahedi Anvar, Nahid golbabaee<br>Published 2013                                                                                                    |
|                                                                           | <ul> <li>Evaluating impacts of organizational intelligence in creating competitive strategy in companies producing powder coating</li> <li>Somayeh Nasiri, M. Javidnia, Ziba Vahedi Anvar, Nahid golbabaee</li> <li>Published 2013</li> <li>O Utilizing QFD model to determine quality characteristics of the products and</li> </ul>                                                                                                    |
|                                                                           | <ul> <li>Evaluating impacts of organizational intelligence in creating competitive strategy in companies producing powder coating</li> <li>Somayeh Nasiri, M. Javidnia, Ziba Vahedi Anvar, Nahid golbabaee</li> <li>Published 2013</li> <li>O Utilizing QFD model to determine quality characteristics of the products and priority needs of customers in the medical industry products (Case Study: Plasma seat product in mashhad's Sabateh medical</li> </ul>                                                       |
|                                                                           | <ul> <li>Evaluating impacts of organizational intelligence in creating competitive strategy in companies producing powder coating Somayeh Nasiri, M. Javidnia, Ziba Vahedi Anvar, Nahid golbabaee Published 2013</li> <li>Utilizing QFD model to determine quality characteristics of the products and priority needs of customers in the medical industry products (Case Study: Plasma seat product in mashhad's Sahateb medical Zeinab Armoun, M. Javidnia, Z. N. Farkhani, Somayeh Nasiri</li> </ul>                |
|                                                                           | <ul> <li>Evaluating impacts of organizational intelligence in creating competitive strategy in companies producing powder coating Somayeh Nasiri, M. Javidnia, Ziba Vahedi Anvar, Nahid golbabaee Published 2013</li> <li>Utilizing QFD model to determine quality characteristics of the products and priority needs of customers in the medical industry products (Case Study: Plasma seat product in mashhad`s Sahateb medical Zeinab Armoun, M. Javidnia, Z. N. Farkhani, Somayeh Nasiri Published 2012</li> </ul> |

٣

SUBMIT

Removing 1 Paper From Your Author Page • Reset

مثال :

# نکته: هر کدام از اقدامات شما در بخش وضعیت تغییرات "Status of Changes" قابل مشاهده می باشد.

| General Settings<br>Account Information<br>Contact Preferences | Author Page Settings Status of Changes Successful changes are applied directly to your author page.                                   |
|----------------------------------------------------------------|----------------------------------------------------------------------------------------------------|
| Alert Preferences                                              | Display Information Changes                                                                                                    |
| Author Page Settings                                           | COMPLETE ⊘                                                                                                    |
| Display Information<br>Remove Papers<br>Add Papers             | NAME<br><del>Somaych Nasiri</del><br>Somaych Nasiri                                                                                   |
| Status of Changes                                              |                                                                                                    |
| _                                                              | Removing 1 Paper From Your Author Page                                                                                                |
| ۲                                                              | PROCESSING ③ Evaluating impacts of organizational intelligence in creating competitive strategy in companies producing powder coating |
|                                                                |                                                                                                    |
|                                                                |                                                                                                    |

GO TO AUTHOR PAGE

### افزودن مقالات به صفحه نویسنده (Add Papers)

- انتخاب گزینه "Edit Author Page"در صفحه نویسنده یا انتخاب گزینه "Settings" از طریق منوی کشویی "Account"
  - انتخاب بخش "Add Papers"
  - جستجو مقاله بر اساس آدرس URI مقاله، عنوان مقاله، ناشر یا نام نویسنده
    - انتخاب گزینه "Submit"

| General Settings            | Add Papers                                                                                                    |
|-----------------------------|----------------------------------------------------------------------------------------------------|
| Account Information         | It may take up to 60 minutes for authorship changes to be reflected throughout Semantic Scholar and your author page   |
| Contact Preferences         | For new paper index requests, please allow 2 weeks for processing. If you need assistance, please contact us.          |
| Alert Preferences           |                                                                                                    |
| ۱: جستجو مقاله <sup>۸</sup> | Search for papers by Semantic Scholar URL, title, publisher, or author name                                            |
| Display Information         |                                                                                                    |
| Add Papers                  |                                                                                                    |
| Status of Changes           |                                                                                                    |
|                             | No Papers Added Yet                                                                                                    |
|                             | 7 Current Papers                                                                                                    |
|                             | Security Requirements of Internet of Things-Based Healthcare System: a Survey Study                                    |
|                             | The impact of health information exchange on healthcare quality and cost-effectiveness: A systematic literature review |
|                             |                                                                                                    |

SUBMIT

#### **General Settings** Account Information

Contact Preferences Alert Preferences

#### Author Page Settings **Display Information** Remove Papers Add Papers Status of Changes

۲: انتخاب یکی از گزینه ها

#### Author Page Settings

#### **Add Papers**

It may take up to 60 minutes for authorship changes to be reflected throughout Semantic Scholar and your author page. For new paper index requests, please allow 2 weeks for processing. If you need assistance, please contact us.

Minimum data sets of perinatal period for Iran: A Delphi study

#### 0 MINIMUM DATA SETS OF PERINATAL PERIOD FOR IRAN: A DELPHI STUDY F sadoughi, Nasiri Somayeh, L. Mostafa

TO ADD THIS PAPER TO YOUR AUTHOR PAGE, PLEASE SPECIFY YOUR REQUEST:

My name is missing from the author list

Replace an existing author with me

The author list is correct, but the paper is missing from my author page

#### **3 Current Papers**

Security Requirements of Internet of Things-Based Healthcare System: a Survey Study

The impact of health information exchange on healthcare quality and cost-effectiveness: A systematic literature review

NECESSITY FOR DESIGNING NATIONAL MINIMUM DATA SET OF PERINATAL PERIOD IN IRAN: A REVIEW ARTICLE

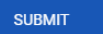

Q

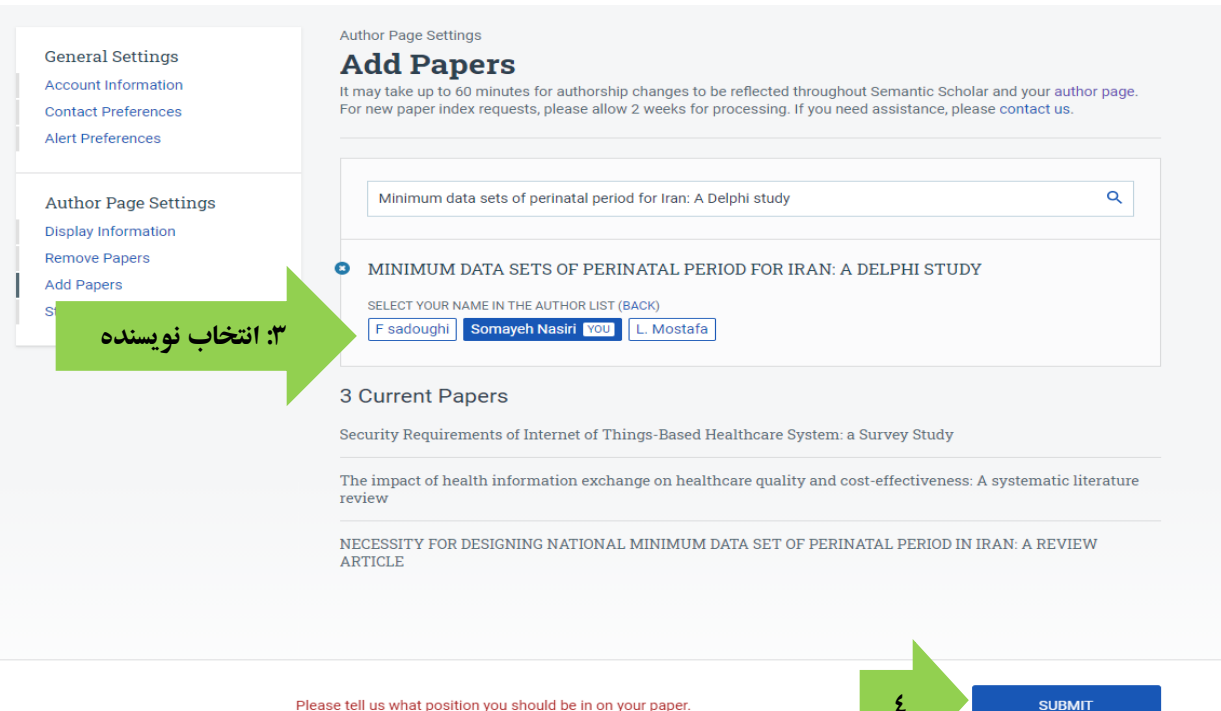

Please tell us what position you should be in on your paper.

|                                                                         | Display Information Changes                                                                                                    |
|-------------------------------------------------------------------------|----------------------------------------------------------------------------------------------------|
| Author Page Settings                                                    | COMPLETE 🔗                                                                                                    |
| Display Information<br>Remove Papers<br>Add Papers<br>Status of Changes | NAME<br><del>Somayeh Nasiri</del><br>Somayeh Nasiri                                                                                                    |
|                                                                         | Removing 4 Papers From Your Author Page                                                                                                    |
|                                                                         | PROCESSING <sup>(6)</sup> Evaluating impacts of organizational intelligence in creating competitive strategy in companies producing powder coating                                                                   |
|                                                                         | PROCESSING <sup>(6)</sup> Identifying factors affecting acceptance of new technology in the industry using hybrid model of UTAUT and FUZZY DEMATEL                                                                   |
|                                                                         | PROCESSING ③ Utilizing QFD model to determine quality characteristics of the products and priority needs of customers in the medical industry products (Case Study: Plasma seat product in mashhad's Sahateb medical |
|                                                                         | PROCESSING () Biological properties of Brown algae in Northern Coast of Persian Gulf                                                                                                    |
|                                                                         | Adding 1 Paper To Your Author Page                                                                                                    |
|                                                                         | PROCESSING 📀 MINIMUM DATA SETS OF PERINATAL PERIOD FOR IRAN: A DELPHI STUDY                                                                                                    |

# نکته: هر کدام از اقدامات شما در بخش وضعیت تغییرات "Status of Changes" قابل مشاهده می باشد.

GO TO AUTHOR PAGE

در صورتی که مقاله موردنظر شما در سایت یافت نشد، به روش زیر اقدام نمایید.

Add a paper that does not exist in our corpus"

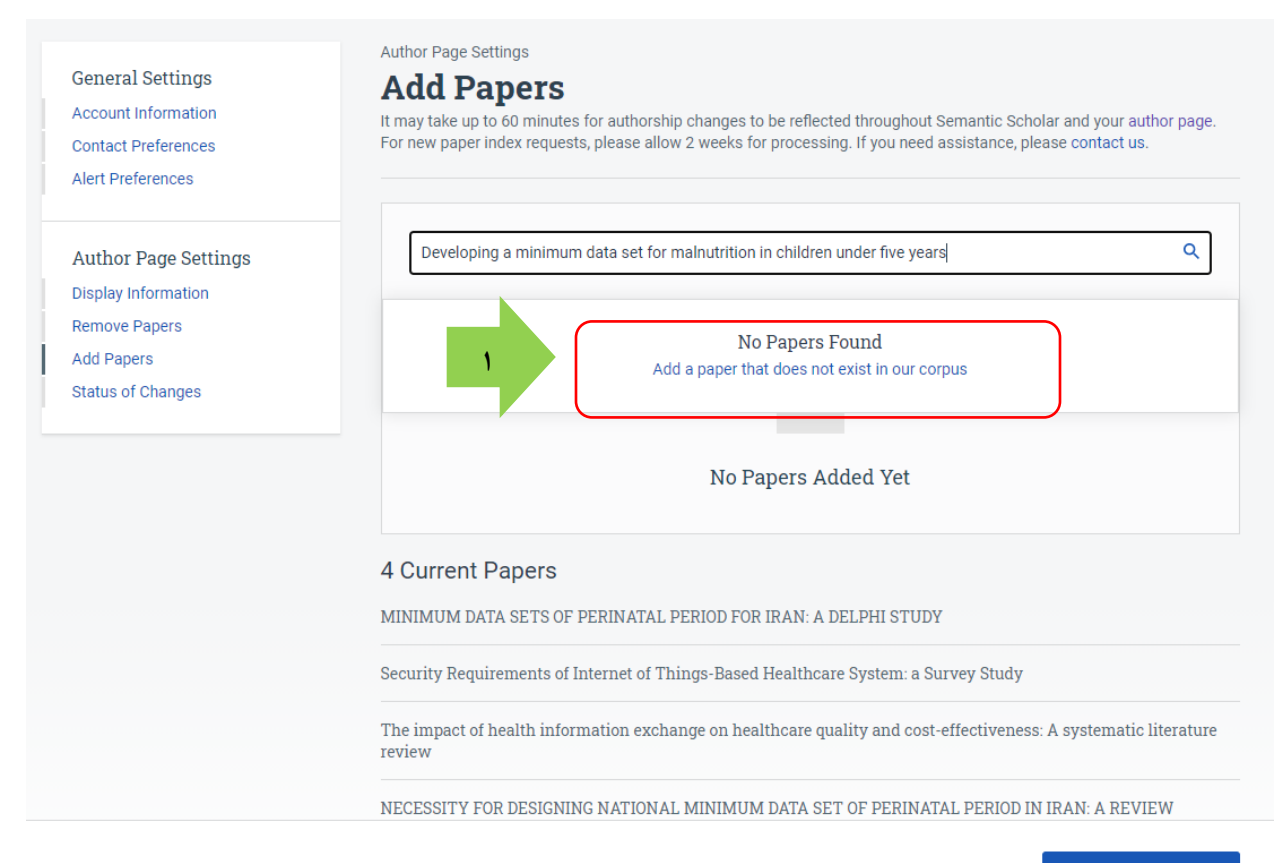

SUBMIT

# • درج آدرس URL مقاله و انتخاب گزینه Submit

| SEMANTIC SCHOLAR Search                                                             | 194,794,717 papers from all fields of science Search Q                                                                                                    |
|-------------------------------------------------------------------------------------|----------------------------------------------------------------------------------------------------|
| General Settings<br>Account Information<br>Contact Preferences<br>Alert Preferences | Author Page Settings Add Papers It may take up to 60 minutes for authorship changes to be reflected throughout Semantic Scholar and your author page. For new paper index requests, please allow 2 weeks for processing. If you need assistance, please contact us. |
| Author Page Settings<br>Display Information                                         | Developing a minimum data set for malnutrition in children under five years Q                                                                                                    |
| Remove Papers<br>Add Papers<br>Status of Changes                                    | Submit A Paper For Indexing         [:g: http://www.my-papers-are-here.invalid/paper-title.pdf         Add         Image: View Tips for a successful index request                                                                                                  |
|                                                                                     | Q                                                                                                    |
|                                                                                     | No Papers Added Yet                                                                                                    |
|                                                                                     | 4 Current Papers<br>MINIMUM DATA SETS OF PERINATAL PERIOD FOR IRAN: A DELPHI STUDY                                                                                                    |
|                                                                                     |                                                                                                    |

SUBMIT

| ← - Ψ<br>₩ Apps 🎸                                                                                                    | jmis.hums.ac.ir/bro<br>goon Didgah                                                                                                    | wse.php?a_id=251&si                                                                                                    | 1=18:slc_lang=en                                                                                                    |                                                                                                    | 第 会 (<br>国 Re                                                                                                    |
|----------------------------------------------------------------------------------------------------|----------------------------------------------------------------------------------------------------|----------------------------------------------------------------------------------------------------|----------------------------------------------------------------------------------------------------|----------------------------------------------------------------------------------------------------|----------------------------------------------------------------------------------------------------|
| Hormozgan<br>Medica                                                                                                    | Journal of M<br>Information                                                                                                    | odern Medical<br>Sciences                                                                                                    | j<br>r<br>B<br>P                                                                                                    | MIS<br>Modern Medical<br>Information Science<br>IISSN : 2383 - 3696<br>IISSN : 2476 - 6720                                                                                                    | Mon, Jul 12, 2021   قارسی (Archive)<br>LUsername APassword Login<br>Remember me > Create Account > Reset Password<br>المحالية                                                                                                    |
| Home                                                                                                    | Journal Information                                                                                                    | Archive For Au                                                                                                    | thors For Reviewers                                                                                                    | Principles of Transparency                                                                                                    | Contact Us                                                                                                    |
| Search                                                                                                    | site contents                                                                                                    | Search published article                                                                                                    | s Q                                                                                                    |                                                                                                    | 🕬 SC in 🐼 🗱 🚾 💦                                                                                                    |
| Devel<br>Behnaz<br>Departm<br>Tehran,<br>Abstrac<br>Aim: 1<br>nationa<br>minimu<br>Metho<br>compa<br>and int<br>using t<br>selecte<br>than 7<br>collecte<br><b>Result</b><br>develoj<br>tests.<br><b>Concle</b><br>early d<br>facilitat | oping a minimum data s<br>Imani (), Somayeh Nasiri, Far<br>tent of Health Information Manag<br>Iran<br>at: (713 Views)<br>to identify the main causes i<br>il level, which requires the<br>m set of malnutrition data for<br>ds: This quantitative applik<br>ative method was used to ci<br>ernational levels. In the sec<br>he Delphi method. The stu<br>d by non-random purposive<br>sof ware included in the Mi<br>ad data were analyzed by usi<br>s: Approved MDS for mainum<br>oment, demographic and main<br>usion: The development of<br>tetection of childhood malnut | bioture 6, issue<br>set for malnutrition<br>ahnaz Sadoughi (b)<br>ement, School of Health M<br>of malnutrition in child<br>creation of a minimu<br>or children under five ye<br>d study was conduct<br>ompare the data eleme<br>ond stage, the initial N<br>dy population was cor<br>sampling (criterion San<br>DS. The items with a<br>ng descriptive statistics<br>trition in children unde<br>nagement, clinical and<br>MDS plays an importar<br>rition. In order to gath | in children under five<br>anagement and Information Sc<br>hood, it is necessary to co<br>m data set. Therefore, th<br>aars of age.<br>ed in two stages in 2019<br>nts needed for malnutrition<br>IDS was designed and the<br>nposed of 30 experts in 1<br>upling) finally, the cases re<br>core below 50% were ex-<br>and Excel software.<br>It five had 56 data element<br>diagnostic examinations, r<br>to the in improving the qu<br>er uniform data, achieve a<br>ad to use this MDS | Illect quality and coherent data at the present study aimed to design<br>9. In the first step, the descriptive<br>in children under five at the nation<br>and a collective agreement of mon<br>cluded from the proposed MDS. The<br>nutritional status, medical history, are<br>hutritional status, medical history, are<br>naintegrated information system, are<br>an integrated information system, are<br>an integrated information system, are<br>an integrated information system, are<br>an integrated information system. | e<br>a<br>Download citation:<br>e<br>BibTeX   RIS   EndNote   Mediars   ProCite  <br>al Reference Manager   RefWorks<br>Send citation to:<br>re<br>re<br>Mendeley ② Zotero @ RefWorks<br>Imani B, Nasiri S, Sadoughi F. Developing a<br>minimum data set for mainutrition in children<br>under five years. jmis. 2020; 6 (3) :34:43<br>URL: http://jmis.hums.ac.ir/article-1:251-<br>en.html |

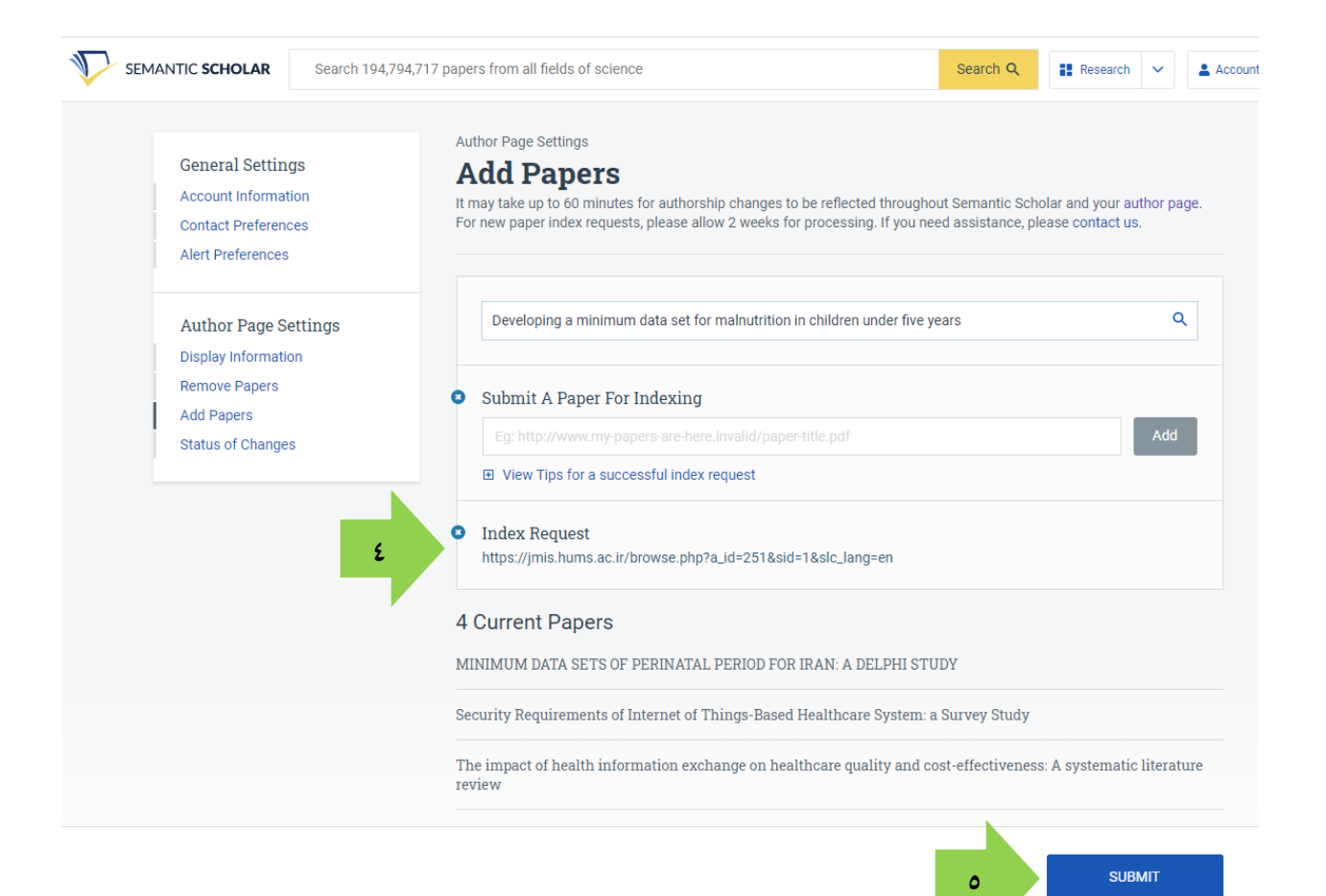

# نکته: هر کدام از اقدامات شما در بخش وضعیت تغییرات "Status of Changes" قابل مشاهده می باشد.

| General Settings<br>Account Information<br>Contact Preferences<br>Alert Preferences             | Author Page Settings Status of Changes Successful changes are applied directly to your author page. Display Information Changes                                                                                      |  |  |  |
|-------------------------------------------------------------------------------------------------|----------------------------------------------------------------------------------------------------|--|--|--|
| Author Page Settings<br>Display Information<br>Remove Papers<br>Add Papers<br>Status of Changes | COMPLETE Ø<br>NAME<br><del>Somaych Nasiri</del><br>Somaych Nasiri                                                                                                    |  |  |  |
|                                                                                                 | Removing 4 Papers From Your Author Page  PROCESSING  Evaluating impacts of organizational intelligence in creating competitive strategy in companies producing powder coating                                        |  |  |  |
|                                                                                                 | PROCESSING <sup>()</sup> Identifying factors affecting acceptance of new technology in the industry using hybrid model of UTAUT and FUZZY DEMATEL                                                                    |  |  |  |
|                                                                                                 | PROCESSING ③ Utilizing QFD model to determine quality characteristics of the products and priority needs of customers in the medical industry products (Case Study: Plasma seat product in mashhad's Sahateb medical |  |  |  |
|                                                                                                 | PROCESSING <sup>©</sup> Biological properties of Brown algae in Northern Coast of Persian Gulf                                                                                                    |  |  |  |
|                                                                                                 | Adding 1 Paper To Your Author Page                                                                                                    |  |  |  |
|                                                                                                 | PROCESSING  MINIMUM DATA SETS OF PERINATAL PERIOD FOR IRAN: A DELPHI STUDY F sadoughi, Nasiri Somayeh Somayeh Nasiri You , L Mostafa                                                                                 |  |  |  |
|                                                                                                 |                                                                                                    |  |  |  |

GO TO AUTHOR PAGE

# وضعیت تغییرات انجام شده (Status of changes)

| SEMANTIC SCHOLAR | Search 194,794,717 papers from all fields of scie                                                                                                    | ence Sr                                                                                                    | Search Q               | 🚼 Research 🗸 | 🛓 Account 🖌 🛩 |
|------------------|----------------------------------------------------------------------------------------------------|----------------------------------------------------------------------------------------------------|------------------------|--------------|---------------|
| SEMANTIC SCHOLAR | Search 194,794,717 papers from all fields of sol<br>General Settings<br>Account Information<br>Contact Preferences<br>Alert Preferences<br>Author Page Settings<br>Display Information<br>Remove Papers<br>Add Papers<br>Status of Changes | Author Page Settings Author Page Settings Status of Changes Successful changes are applied directly to your author page. Display Information Changes COMPLETE © NAME Sommych Nasiri Sommych Nasiri Sommych Nasiri PROCESSNO © Evaluating impacts of organizational intelligence in creating competitive stratege PROCESSNO © Evaluating impacts of organizational intelligence in creating competitive stratege PROCESSNO © Identifying factors affecting acceptance of new technology in the industry using hybrid model of UTAUT and FUZZY DEMATEL PROCESSNO © Utilizing QFD model to determine quality characteristics of the products and prior needs of customers in the medical industry products (Case Study: Plasma seat product in mashhad's Sahateb medical PROCESSNO © Biological properties of Brown algae in Northern Coast of Persian Gulf Adding 1 Paper To Your Author Page | egy in<br>Ig<br>iority | Research V   | Account v     |
|                  |                                                                                                    | PROCESSING  MINIMUM DATA SETS OF PERINATAL PERIOD FOR IRAN: A DELPHI STUDY F sadoughi, Nasiri-Somayeh Somayeh Nasiri You , L Mostafa                                                                                                    |                        |              |               |

GO TO AUTHOR PAGE

### ادغام چندین صفحه نویسنده (To Merge Multiple Author Pages)

- در Semantic Scholar ابزاری برای ادغام چند صفحه نویسنده وجود ندارد.
- به منظور ادغام چند صفحه، مي توانيد از طريق مكاتبه به كارشناسان Semantic Scholar اطلاع دهيد.
- در صورتی که مقاله شما در صفحه نویسنده دیگری باشد، می توانید این مقاله را با استفاده از ابزار "Add Papers" به صفحه خود اضافه نمایید.

| esults for "so | mayeh na     | asiri"               |                                         |
|----------------|--------------|----------------------|-----------------------------------------|
| Date Range 🗡   | Has PDF      | Publication Type 👻   | Autho                                   |
|                | Date Range ~ | Date Range Y Has PDF | Date Range Y Has PDF Publication Type Y |

| Contact Us                                                                        |
|-----------------------------------------------------------------------------------|
| Please visit our FAQ to find helpful information before submitting your question. |
| /our name                                                                         |
| somayeh nasiri                                                                    |
| /our email                                                                        |
| nasiri.so200@gmail.com                                                            |
| Subject                                                                           |
| to merge multiple author pages                                                    |
| Topic *                                                                           |
| Feedback *                                                                        |
| https://www.semanticscholar.org/author/Somayeh-Nasiri/51006554                    |
| and<br>https://www.semanticscholar.org/author/Nasiri-Somayeh/80726705             |
| Page URL                                                                          |
|                                                                                   |
| agned in as<br>asiri.so200@gmail.com from Google                                  |
| Contact Us                                                                        |